# Solicitud de Nuevos Proveedores - Referencia Rápida

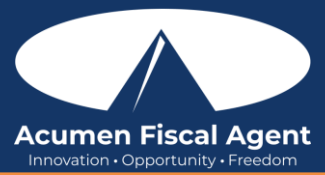

#### Recurso sugerido:

• Entrada de proveedores de aplicaciones móviles y solicitud de nuevos proveedores: referencia rápida

## Entrada de Proveedores - Portal Web

- 1. Inicie sesión en el portal web de DCI
  - a. All States & Programs Except NC Cap and WI (Todos los estados y programas excepto NC Cap y WI): acumen.dcisoftware.com
  - b. NC Cap and WI Only (Límite NC y WI únicamente): outreach.dcisoftware.com
- 2. Haga clic en Empleador en el menú principal
- 3. Seleccione **Proveedores** en el submenú
- 4. Escriba y seleccione el nombre del proveedor en el filtro
- 5. Haga clic en el botón azul **Buscar**
- 6. Haga clic en cualquier lugar de la fila del proveedor para abrir la página de detalles
- 7. En la página Detalles del proveedor, haga clic en Acciones.
- 8. Seleccione **Entrada de pago de nuevo proveedor** en el menú desplegable
- 9. Complete el asistente del formulario Agregar nuevo ingreso de pago de proveedor
  - a. Tipo de entrada: Autocompletar
  - b. Tipo de cuenta: Seleccionar por hora
  - c. Cliente: Escriba y seleccione el **cliente**
  - d. Código de servicio: seleccione el código de servicio en el menú desplegable
    - 1. Si el código apropiado no está disponible en el menú desplegable, comuníquese con su oficina local o coordinador de soporte.
  - e. Monto en dólares: ingrese el **monto total** de la factura para todas las fechas de servicio.
  - f. Número de factura: ingrese el **número de factura** junto con el nombre del cliente.
  - g. Campos de referencia de pago del proveedor 1-5: opcionalmente agregue cualquier información adicional sobre el pago del proveedor
  - h. Fecha(s) de Servicio: Puede ser una fecha o varias fechas. **Ingrese la fecha y el monto para esa fecha y luego haga clic en el signo más azul (+)** para agregar más según sea necesario.
    - 1. **Tenga en cuenta**: La suma de las fechas del servicio debe coincidir con el monto en dólares ingresado en el campo Monto en dólares

#### i. Notas (opcional)

- j. Adjunto de factura: haga clic en el botón **Elegir archivos**. El archivo adjunto debe estar en formato PDF, JPG o PNG.
- 10. Haga clic en el botón azul Guardar cuando todos los campos estén completos.
- 11. Haga clic en el botón azul **Sí** para confirmar

## Solicitud de Nuevo Proveedor – Portal Web

- 1. Inicie sesión en el portal web de DCI en acumen.dcisoftware.com
  - a. All States & Programs Except NC Cap and WI (Todos los estados y programas excepto NC Cap y WI): acumen.dcisoftware.com
  - b. NC Cap and WI Only (Límite NC y WI únicamente): outreach.dcisoftware.com
- 2. Haga clic en Empleador en el menú principal
- 3. Seleccione **Proveedores** en el submenú
- 4. Haga clic en Acciones
- 5. Seleccione Solicitud de nuevo proveedor en el menú desplegable
- 6. Complete el asistente del formulario Agregar nueva solicitud de proveedor
  - a. Nombre del proveedor: ingrese el nombre del nuevo proveedor en la factura junto con el nombre del DBA (Doing Business As)
  - b. Dirección del proveedor: ingrese la dirección del nuevo proveedor en la factura
  - c. Teléfono: ingrese el número de teléfono principal de la empresa del nuevo proveedor
  - d. Teléfono alternativo (opcional)
  - e. Adjunto W9: haga clic en el botón Elegir archivo para cargar el W9 completado por el proveedor. Debe estar en formato PDF, JPG o PNG
- 7. Haga clic en el botón azul Guardar cuando todos los campos estén completos
- 8. Haga clic en el botón azul **Sí** para confirmar

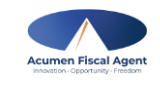